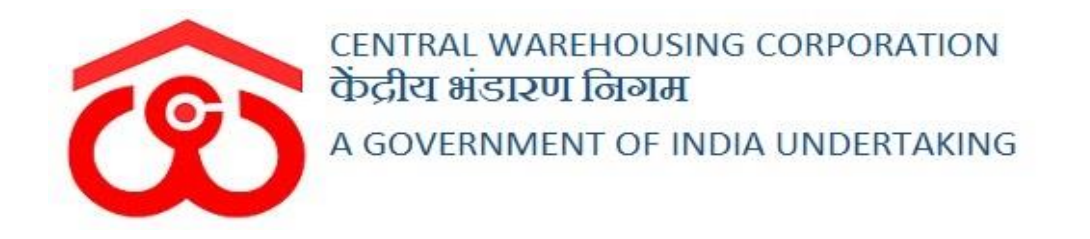

## WAREHOUSE MANAGEMENT SOLUTION

## TARIFF FIXATION

(User Manual)

### **Table of Contents**

| 1. | Create Request                 | 3    |
|----|--------------------------------|------|
| 2. | Forward request to RO Business | 6    |
| 3. | Forward request to RM          | 9    |
| 4. | Forward request to CO          | . 12 |

### **Tariff Fixation**

The warehouse manager can request a new tariff of a particular commodity for a specific weight range through the Tariff fixation functionality.

### **User- WHM**

### 1. Create Request

The user can click on the warehouse management menu's Tariff Request listing WH option.

### Warehouse Management >> Tariff request listing WH

| Showing 1-20 of 30 items. |                   |                          |                       |                   |                                  |                             |                                                |                                      |               |                              |                                  |                   |                     |              |                              | Ons          | do Requesi             |
|---------------------------|-------------------|--------------------------|-----------------------|-------------------|----------------------------------|-----------------------------|------------------------------------------------|--------------------------------------|---------------|------------------------------|----------------------------------|-------------------|---------------------|--------------|------------------------------|--------------|------------------------|
| Name of Regional office   | Name of watehouse | Commodity                | Weight From<br>(m Kg) | Wegtt to<br>(mKg) | Rate approved<br>by CD (in Peak) | Area covered<br>(L*8 in ft) | No. of Layer of proposed<br>commodity in steck | Total no. of package<br>in one aback | Beg equivient | Standard rate<br>(m. (*arae) | Approval status                  | Warehouse Remarks | HD Buyeneys Hemarka | 102 Hemarika | lantt Administrator Hemarika | Created Date | Action                 |
| RDASGET                   | BEREPORT          | TESTCOM                  | 0                     | 70                | .NA                              | 24.00                       | 3                                              | 75                                   | 37.33         | 721                          | REJECTED_BY_TARIFF_ADMINISTRATOR | good              | good                | good         | bad                          | 07-10-2022   | View<br>Report         |
| RO CHENNAL                | ASSETE            | WAX                      | 0                     | 65                | 900                              | 3.19                        | 25                                             | 4700                                 | 0.50          | 694                          | APPROVED_BY_TARIEF_ADMINISTRATOR | Test WAX          | RObiz Test          | RM test      | Test CO                      | 23-09-2022   | View<br>Report         |
| RO CHENNN                 | ASSETB            | CYCLE PARTS              | 0                     | 75                | 707                              | 6.00                        | 25                                             | 2500                                 | 1.12          | 694                          | APPROVED_BY_TARIFF_ADMINISTRATOR | ин                | by Ro Biz           | By RM        | Test CO                      | 23-09-2022   | View<br>Report         |
| ROCHENNI                  | ASSETB            | CINEMAFILM               | 0                     | 50                | 250                              | 1.65                        | 24                                             | 8712                                 | 0.32          | 694                          | APPROVED_BY_TARIFF_ADMINISTRATOR | WH                | by RD Biz           | Test by FM   | by 00                        | 23-09-2022   | Varw<br>Report         |
| ROCHENNIN                 | ASSETB            | CEMENT<br>MICHINERY      | 100                   | 200               | 1350                             | 11.73                       | 30                                             | 1530                                 | 1.83          | 894                          | APPROVED_BY_TARIFF_ADMINISTRATOR | Tost WH           | by RO Biz           | Toot By RM   | By CO                        | 23-09-2022   | View<br>Report         |
| RO CHENNIN                | ASSETB            | GREEN GRVM               | 25                    | 50                | 60000                            | 30.00                       | 7                                              | 140                                  | 21.00         | 994                          | APPROVED_BY_TARIFF_ADMINISTRATOR | hod               | good                | good         | By CO                        | 23-09-2022   | View<br>Report         |
| RD CHENNIN                | ASSETE            | URAD (Broken /<br>Whole) | 0.                    | 50                | NA.                              | 20.00                       | 5                                              | 150                                  | 18.67         | 694                          | APPROVED_BY_RO_BUSINESS          | good              | adit by ro          |              |                              | 06-10-2022   | View<br>Papert         |
| RO CHENNIN                | ASSETE            | BENGAL GRAM              | 60                    | 60                | NA.                              | 10.00                       | 5                                              | 300                                  | 9.33          | 694                          | APPROVED_BY_RO_BUSINESS          | distagistig       | By Biz              |              |                              | 22-09-2022   | Varw<br>Report         |
| RO CHENNAI                | ASSETB            | BETA-NAPTHOL             | 50                    | 100               | NA                               | 4.74                        | 50                                             | 6300                                 | 0.44          | 694                          | PENDING                          | Test              |                     |              |                              | 19-09-2022   | Edit<br>View<br>Report |
| RO CHENNAI                | ASSETB            | ABETONE                  | 0                     | 70                | NA                               | 4.79                        | 25                                             | 3125                                 | 090           | 994                          | APPROVED_BY_PM                   | Test Acetore      | Test by robiz       | Test by Rm   |                              | 22-09-2022   | View<br>Report         |
| RO CHENNA                 | ASSETB            | GREEN GRIM               | 301                   | 105               | NA.                              | 63.00                       | 7                                              | 63                                   | 44.44         | 694                          | PENDING                          | Please Approve    |                     |              |                              | 13-09-2022   | Edt                    |

- Here the user can see the listing screen displaying the tariff requests created thus far.
- The user can click on the Create Request button given at the top right corner.
- > By clicking on the same, the user will land on the following screen:

| Central Warehousin<br>केंद्रीय भंडारण निग<br>A Gott Of India Understative | ig Corporation<br>म — Asstech ∽               |                                                 |                                                  |
|---------------------------------------------------------------------------|-----------------------------------------------|-------------------------------------------------|--------------------------------------------------|
| Dashboard                                                                 | Warehouse Management Tariff Request           |                                                 |                                                  |
| Warehouse Management                                                      | Name of Regional Office                       | Name of warehouse                               | •<br>Warehouse Category                          |
| Master                                                                    | CENTRAL WAREHOUSING CORPORATION, DELF         | RO Testing                                      |                                                  |
| Godown Management                                                         | •<br>Commodity Type                           | •<br>Commodity <b>3</b>                         | Commodity type (Hazardous/Non Hazardous)         |
| Custom Bond Management                                                    | Select Commodity Type -                       | Select Commodity -                              |                                                  |
| Space Reservation                                                         | Capacity of warehouse (In MT)                 | Occupancy of warehouse (%age)                   | Type of Package                                  |
| Asset Management                                                          | 0                                             | 0.00                                            | Select Packing Type -                            |
| Reports & Registers                                                       | •<br>Weight From (in Kg)                      | weight To (in Kg)                               | s Insurance included                             |
| Engg & Maintenance                                                        |                                               |                                                 | Select Insurance Required                        |
| нат                                                                       |                                               | Dimension of the package:                       |                                                  |
| Business Economy                                                          | Length (in Ft) of package                     | Breadth (in Ft) of package                      | Height (in Ft) of Package                        |
| Account & Billing                                                         |                                               |                                                 |                                                  |
| Inspection                                                                | *<br>Area covered by Package (L*B in ft) Sft. | •<br>Total no. of package in one layer of stack | *<br>No. of Layer of proposed commodity in stack |
| Employee Management                                                       |                                               |                                                 |                                                  |
| Farmers Extension Service<br>Scheme                                       | •<br>Total no. of package in one stack        | *<br>Bag eqivalent                              | *<br>Standard rate FY 2022-2023 (in Paisa)       |
| Other Transactions                                                        |                                               |                                                 | 0                                                |
|                                                                           | *<br>Market rate per quintal/unit             | Proposed Tariff                                 | * Recommended Tariff by RO                       |
|                                                                           |                                               |                                                 | 0                                                |
|                                                                           | Approved Tariff by CO                         |                                                 |                                                  |
|                                                                           | 0                                             |                                                 |                                                  |
|                                                                           | Remarks                                       |                                                 |                                                  |
|                                                                           |                                               |                                                 |                                                  |
|                                                                           |                                               |                                                 |                                                  |
|                                                                           |                                               |                                                 | Submit                                           |
|                                                                           |                                               |                                                 |                                                  |
|                                                                           |                                               |                                                 | <b>?</b> <                                       |
|                                                                           |                                               |                                                 |                                                  |
|                                                                           |                                               |                                                 |                                                  |

> The user will enter the following fields:

- Commodity type\*
- Commodity\*
- Type of package\*
- Weight from(kg) \*
- Weight to(kg) \*
- Is insurance included\*
- Length of package (in ft.) \*
- Breadth of package (in ft.) \*
- Height of package (in ft.) \*
- No. of layer of proposed commodity in stack\*
- Market rate per quintal/unit\*
- Remarks\*
- o Document upload

### Note:

- All the fields with the "\*" sign are mandatory.
- The following fields will remain disabled in the warehouse login as these fields will be filled by RO Business, RM, and CO respectively.
  - Recommended Tariff by RO
  - Approved Tariff by Co

- > The remaining fields will be auto-populated based on the calculations.
- After filling in the above fields, the user will click on the submit button and the request will be forwarded to RO Business for further action.
- Once done, the user can take the following actions on the particular request:
  - Edit:
    - The user can edit the following fields:
      - Weight from(kg) \*
      - Weight to(kg) \*
      - Is insurance included\*
      - Length of package (in ft.) \*
      - Breadth of package (in ft.) \*
      - Height of package (in ft.) \*
      - No. of layer of proposed commodity in stack\*
      - Market rate per quintal/unit\*
        - After filling in the above particulars, the user can click on the Update button.
  - View:
    - The user can view the request details by clicking on this button.
  - Report:
    - The user can view the details and status of each request in the report format.

Note: The "Edit" button will be disabled once the request is forwarded to the RM by RO Business.

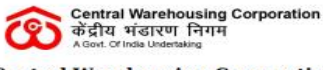

**Central Warehousing Corporation** 

Region : RO ASSET

Warehouse : BEREPORT

Warehouse Address : DELHI

| 8 | Region      | Warehouse | Commodity<br>Name | Packing<br>Type | Weight<br>From<br>(in Kg) | Weight<br>To (in<br>Kg) | Insurance | Length<br>(in Ft) | Breadth<br>(in Ft) | Height<br>(in Ft) | Area<br>Covered<br>(L*B in<br>ft) | Bag<br>Eqivalent | Standard<br>Rate (in<br>Paisa) | No.<br>of<br>Layer<br>in a<br>stack | Tariff<br>Amount<br>(in<br>Paisa) | Approval<br>Status | Remarks | Role<br>Name | Status<br>Change<br>Date |
|---|-------------|-----------|-------------------|-----------------|---------------------------|-------------------------|-----------|-------------------|--------------------|-------------------|-----------------------------------|------------------|--------------------------------|-------------------------------------|-----------------------------------|--------------------|---------|--------------|--------------------------|
|   | RO<br>ASSET | BEREPORT  | KODO<br>MILLET    | BAG             | 0                         | 50                      | YES       | 6.00              | 5.00               | 3.00              | 30.00                             | 17.50            | 721                            | 8                                   | 12618                             | PENDING            | good    | WH           | Oct 12,<br>2022          |

### 2. Forward request to RO Business

### **User- RO Business**

The user can click on the Tariff Request listing RO option from the Warehouse management menu.

### Warehouse Management >> Tariff request listing RO

| Mexicose Management<br>Tariff Listing |                   |                              |                        |                      |                                  |                             |                                                |                                      |                |                             |                                  |                   |                |                                  |
|---------------------------------------|-------------------|------------------------------|------------------------|----------------------|----------------------------------|-----------------------------|------------------------------------------------|--------------------------------------|----------------|-----------------------------|----------------------------------|-------------------|----------------|----------------------------------|
| Showing 1-20 of 41 items.             |                   |                              |                        |                      |                                  |                             |                                                |                                      |                |                             |                                  |                   |                |                                  |
| Name of Regional office               | Name of warehouse | Commodity                    | Weight From<br>(in Kg) | Weight To<br>(in Kg) | Rate approved<br>by CO (in Pana) | Area covered<br>(L*B in ft) | No. of Layer of proposed<br>commodity in stack | Total no. of package<br>in one stack | Bag equivalent | Standard Rate<br>(in Paras) | Approval abatua                  | Warehouse Remarka | Created Date   | Action                           |
| RO ASSET                              | BEREPORT          | BENGAL GRAM 1.00             | 0                      | 40                   | 11600                            | 45.00                       | 9                                              | 117                                  | 23.93          | 721                         | APPROVED_BY_TARIFF_ADMINISTRATOR | good              | 07-10-<br>2022 | Edit<br>Action<br>View<br>Report |
| RO ASSET                              | BEREPORT          | AMMONIUM SULPHATE<br>NITRATE | 0                      | 55                   | NA                               | 275.00                      | 55                                             | 110                                  | 25.45          | 721                         | PENDING                          | good              | 07-10-<br>2022 | Edit<br>Action<br>View<br>Report |
| RO ASSET                              | BEREPORT          | BENGAL GRAM 1.15             | 0                      | 55                   | NA                               | 25.00                       | 56                                             | 1344                                 | 2.08           | 721                         | PENDING                          | good              | 07-10-<br>2022 | Edit<br>Action<br>View<br>Report |
| RO ASSET                              | BEREPORT          | CALCIUM AMMONIUM<br>NITRATE  | 0                      | 70                   | NA                               | 36.00                       | 8                                              | 128                                  | 21.88          | 721                         | REJECTED_BY_RM                   | good              | 07-10-<br>2022 | Edit<br>Action<br>View<br>Report |
| RO ASSET                              | BEREPORT          | TESTCOM                      | 0                      | 70                   | NA                               | 24.00                       | 3                                              | 75                                   | 37.33          | 721                         | REJECTED_BY_TARIFF_ADMINISTRATOR | good              | 07-10-<br>2022 | Edit<br>Action<br>View<br>Report |
| RO ASSET                              | BEREPORT          | ACETOACETIC ESTER            | 0                      | 100                  | 20                               | 110.00                      | 2                                              | 10                                   | 280.00         | 721                         | APPROVED_BY_TARIFF_ADMINISTRATOR | edit by wh        | 06-10-<br>2022 | Edit<br>Action<br>View<br>Report |
| RO ASSET                              | BEREPORT          | BENGAL GRAM 1.06             | 1                      | 60                   | 10                               | 60.00                       | 10                                             | 100                                  | 28.00          | 721                         | APPROVED_BY_TARIFF_ADMINISTRATOR | edit by wh        | 06-10-<br>2022 | Edit<br>Action<br>View<br>Report |
| RO ASSET                              | BEREPORT          | KODO MILLET                  | 10                     | 50                   | NA                               | 25.00                       | 8                                              | 192                                  | 14.58          | 721                         | APPROVED_BY_RO_BUSINESS          | good              | 06-10-<br>2022 | Edit<br>Action<br>View<br>Report |

- Here, the user can see the listing screen displaying the approved and the requests pending action.
- > The user can take the following action on the pending requests:
  - o Edit
  - o Action
  - o View
  - $\circ$  Report
    - Edit: The user can edit the following fields:
      - Weight from(kg) \*
      - Weight to(kg) \*
      - Is insurance included\*
      - Length of package (in ft.) \*
      - Breadth of package (in ft.) \*
      - Height of package (in ft.) \*
      - No. of layer of proposed commodity in stack\*

- Market rate per quintal/unit\*
  - After filling in the above particulars, the user can click on the Update button.
- Action: The user can take the following action on a request forwarded by the WHM.
  - The user can fill in the "Recommended Tariff by RO" field and remarks.
  - Document upload
  - Once done, the user will select any of the following options from the "Approval status" dropdown:
    - $\circ$  Forward
    - o Rejected
      - If the user rejects the request, the status of the same is updated as "rejected" in the listing screen of both RO Business as well as WHM.
      - The user forwards the request to the RM by selecting "forward" option from the dropdown.
      - Once done, the user will click on the

button to forward the request and the status of the same will be updated accordingly.

| 🗮 兪 Central Warehous                      | sing Corporation<br>भूम<br>। Asstech ~   |                                             |                                          |
|-------------------------------------------|------------------------------------------|---------------------------------------------|------------------------------------------|
| Warehouse Management     Key Management   | Tariff Request View                      |                                             |                                          |
| > Asset Management                        | Name of Regional Office                  | Name of warehouse                           | Warehouse Category                       |
| > Reports & Registers                     | ROASSET                                  | BEREPORT                                    | 780                                      |
| N HET                                     | Commodity Type                           | Commodity                                   | Commodity type (Hazardous/Non Hazardous) |
|                                           | FERTILIZER                               | AMMONIUM SULPHATE NITRATE                   | NON-HAZARDOUS                            |
| <ul> <li>Account &amp; Billing</li> </ul> | Capacity of warehouse (In MT)            | Occupancy of warehouse (%age)               | Type of Package                          |
| <ul> <li>Employee Management</li> </ul>   | 73000.00                                 | 20.00                                       | BAG                                      |
|                                           | Weight From (in Kg)                      | Weight To (in Kg)                           | Is Insurance included                    |
|                                           | 0                                        | 55                                          | YES                                      |
|                                           |                                          | Dimension of the package:                   |                                          |
|                                           | Length (in Ft) of package                | Breadth (in Ft) of package                  | Height (in Ft) of Package                |
|                                           | 5.00                                     | 55.00                                       | 5.00                                     |
|                                           | Area covered by Package (L*B in ft) Sft. | No. of Layer of proposed commodity in stack | Total no. of package in one stack        |
|                                           | 275.00                                   | 55                                          | 110                                      |
|                                           | Bag eqivalent                            | Standard rate FY 2022-2023 (in Paisa)       | Market rate per quintal/unit             |
|                                           | 25.45                                    | 721                                         | 10.00                                    |
|                                           | Proposed Tariff (in Paisa)               | Recommended Tariff by RO (in Paisa)         | Approved Tariff by CO (in Paisa)         |
|                                           | 18349                                    | 18349                                       | 0                                        |
|                                           | Remarks by WH                            | Document upload                             |                                          |
|                                           | good                                     | Upload Document OUpload                     |                                          |
|                                           |                                          | 4                                           |                                          |
|                                           | Remarks "                                |                                             |                                          |
|                                           |                                          |                                             |                                          |
|                                           | Approval Status                          |                                             |                                          |
|                                           | Select Approval Status                   |                                             | Submit                                   |
|                                           |                                          |                                             |                                          |
|                                           |                                          |                                             |                                          |
|                                           |                                          |                                             |                                          |
|                                           |                                          |                                             | 7                                        |
|                                           |                                          |                                             |                                          |

# Note: The Edit and Action buttons will be disabled once the RM forwards the request to CO.

- View:
  - The user can view the request details by clicking on this button.
- Report:
  - The user can view the details and status of each request in the report format.

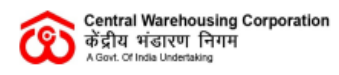

**Central Warehousing Corporation** 

Region : RO ASSET

Warehouse : BEREPORT

Warehouse Address : DELHI

| Region      | Warehouse | Commodity<br>Name | Packing<br>Type | Weight<br>From<br>(in Kg) | Weight<br>To (in<br>Kg) | Insurance | Length<br>(in Ft) | Breadth<br>(in Ft) | Height<br>(in Ft) | Area<br>Covered<br>(L*B in<br>ft) | Bag<br>Eqivalent | Standard<br>Rate (in<br>Paisa) | No.<br>of<br>Layer<br>in a<br>stack | Tariff<br>Amount<br>(in<br>Paisa) | Approval Status         | Remarks | Role Name   | Status<br>Change<br>Date |
|-------------|-----------|-------------------|-----------------|---------------------------|-------------------------|-----------|-------------------|--------------------|-------------------|-----------------------------------|------------------|--------------------------------|-------------------------------------|-----------------------------------|-------------------------|---------|-------------|--------------------------|
| RO<br>ASSET | BEREPORT  | KODO<br>MILLET    | BAG             | 0                         | 50                      | YES       | 6.00              | 5.00               | 3.00              | 30.00                             | 17.50            | 721                            | 8                                   | 12618                             | PENDING                 | good    | WH          | Oct 12,<br>2022          |
| RO<br>ASSET | BEREPORT  | KODO<br>MILLET    | BAG             | 0                         | 50                      | YES       | 6.00              | 5.00               | 3.00              | 30.00                             | 17.50            | 721                            | 8                                   | 12618                             | APPROVED_BY_RO_BUSINESS | good    | RO_BUSINESS | Oct 12,<br>2022          |

### 3. Forward request to RM

### User- RM

The user can click on the Tariff Request listing RO option from the Warehouse management menu.

### Warehouse Management >> Tariff request listing RO

| ving 1-20 of 34 items. |                   |                             |                        |                      |                                   |                             |                                                |                                      |              |                             |                                  |                   |                    |              |               |                          |
|------------------------|-------------------|-----------------------------|------------------------|----------------------|-----------------------------------|-----------------------------|------------------------------------------------|--------------------------------------|--------------|-----------------------------|----------------------------------|-------------------|--------------------|--------------|---------------|--------------------------|
| me of Regional office  | Name of warehouse | Conmodity                   | Weight From<br>(in Kg) | Weight Io<br>(in Kg) | Rate approved<br>by CO (in Passe) | Area covered<br>(L15 in ft) | No. of Layer of proposed<br>commodity in stack | lotal no. of package<br>in one stack | Beg equalent | Standard Rate<br>(In Pasca) | Approval atatua                  | Warehouse Kemarka | RD Bueness Remarks | Created Date | Approval Uate | Acto                     |
| ) ASSET                | BEREPORT          | BENGAL GRAM 1.00            | 0                      | 40                   | 11600                             | 45.00                       | 9                                              | 117                                  | 23.93        | 721                         | APPROVED_BY_TARIFF_ADMINISTRATOR | good              | good               | 07-10-2022   | 07-10-2022    | Ed<br>Act<br>Vic<br>Ref  |
| ASSET                  | BEREPORT          | CALCILM AMMONIUM<br>NITRATE | 0                      | 70                   | NA                                | 36.00                       | 8                                              | 128                                  | 21.88        | 721                         | REJECTED_BY_RM                   | good              | good               | 07-10-2022   | 07-10-2022    | 50 A0<br>40 M            |
| ASSET                  | BEREPORT          | TESTCOM                     | 0                      | 70                   | NA.                               | 24.00                       | 3                                              | 75                                   | 37.33        | 721                         | REJECTED_BY_TARIFF_ADMINISTRATOR | good              | good               | 07-10-2022   | 07-10-2022    | 66<br>Act<br>Via<br>Na   |
| ASSET                  | BEREPORT          | AGETOAGETIC ESTER           | 0                      | 100                  | 20                                | 110.00                      | 2                                              | 10                                   | 280.00       | 721                         | APPROVED_BY_TARIFF_ADMINISTRATOR | edi by wh         | edit by ro         | 05-10-2022   | 05-10-2022    | Ed Ad<br>Ad<br>Vie<br>Re |
| ASSET                  | BEREPORT          | BENGAL GRAM 1.06            | 1                      | 60                   | 10                                | 60.00                       | 10                                             | 100                                  | 28.00        | 721                         | APPROVED_BY_TARIFF_ADMINISTRATOR | edi by wh         | edit by ro         | 05-10-20.22  | 05-10-2022    | 50 A0<br>40 M            |
| SSET                   | BEREPORT          | KODO MILLET                 | 10                     | 50                   | NA.                               | 25.00                       | 8                                              | 192                                  | 14.58        | 721                         | APPROVED_BY_RO_BUSINESS          | good              | good               | 05-10-20,22  | 06-10-2022    | 51 A 19 R                |
|                        |                   |                             |                        |                      |                                   |                             |                                                |                                      |              |                             |                                  |                   |                    |              |               | di t                     |

- Here, the user can see the listing screen displaying the approved and the requests pending action.
- > The user can take the following action on the pending requests:
  - o Edit
  - o Action
  - o View
  - o Report
    - Edit: The user can edit the following fields:
      - Weight from(kg) \*
      - Weight to(kg) \*
      - Is insurance included\*
      - Length of package (in ft.) \*
      - Breadth of package (in ft.) \*
      - Height of package (in ft.) \*
      - No. of layer of proposed commodity in stack\*
      - Market rate per quintal/unit\*

- After filling in the above particulars, the user can click on the user button.
- Action: The user can take the following action on a request forwarded by the RO Business.
  - The user can fill in the "Recommended Tariff by RO" field and remarks.
  - Document upload
  - Once done, the user will select any of the following options from the "Approval status" dropdown:
    - $\circ$  Forward
    - o Rejected
      - If the user rejects the request, the status of the same is updated as "rejected" in the listing screen of WHM, RO Business as well as RM.
      - The user forwards the request to the CO by selecting "forward" option from the dropdown.
      - Once done, the user will click on the
         Submit

button to forward the request.

| / Tartf Request                         |                                             |                                          | RO ASSE |
|-----------------------------------------|---------------------------------------------|------------------------------------------|---------|
|                                         |                                             |                                          |         |
|                                         |                                             |                                          |         |
| Tann Request View                       |                                             |                                          |         |
| Name of Regional Office                 | Name of warshouse                           | Watehouse Calegory                       |         |
| RD ASSET                                | BEREPORT                                    | 780                                      |         |
| Commodity Type                          | Commodity                                   | Commodity type (Hazardous/Non Hazardous) |         |
| FOOD GRAIN                              | KODO MILLET                                 | HAZARDOUS                                |         |
| Capacity of warehouse (In MT)           | Occupancy of warehouse (%age)               | Type of Package                          |         |
| 73000.00                                | 20.00                                       | BAG                                      |         |
| Weight From (in Kg)                     | Weight To (in Kg)                           | is insurance included                    |         |
| 10                                      | 50                                          | YES                                      |         |
|                                         | Dimension of the package:                   |                                          |         |
| Length (in Pt) of package               | Breadth (in PI) of package                  | Height (in Pt) of Package                |         |
| 5.00                                    | 5.00                                        | 1.00                                     |         |
| Area covered by Package (L'B in ft) St. | No. of Layer of proposed commodity in stack | Total no. of package in one stack        |         |
| 25.00                                   | 8                                           | 192                                      |         |
| Bag eqivalent                           | Standard rate FY 2022-2023 (in Palsa)       | Market rate per quintal/unit             |         |
| 14.58                                   | 721                                         | 4000.00                                  |         |
| Proposed Tartf (in Paisa)               | Recommended Tariff by RO (in Paisa) '       | Approved Tariff by CO (in Raisa) "       |         |
| 10512                                   | 10518                                       | 0                                        |         |
| Document upload                         |                                             |                                          |         |
| Upload Document Olymony                 |                                             |                                          |         |
| Bemarks '                               |                                             |                                          |         |
|                                         |                                             |                                          |         |
|                                         |                                             |                                          |         |
| Approval Status                         |                                             |                                          |         |
| Select Approval Status                  |                                             |                                          | Submit  |
|                                         |                                             |                                          |         |
|                                         |                                             |                                          |         |
|                                         |                                             |                                          |         |
|                                         |                                             |                                          |         |
|                                         |                                             |                                          |         |

Note: The Edit and Action buttons will be disabled once the CO takes action on the forwarded request.

- View:
  - The user can view the request details by clicking on this button.
- Report:
  - The user can view the details and status of each request in the report format.

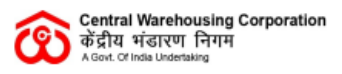

**Central Warehousing Corporation** 

Region : RO ASSET

Warehouse : BEREPORT

Warehouse Address : DELHI

| Re       | egion     | Warehouse | Commodity<br>Name | Packing<br>Type | Weight<br>From<br>(in Kg) | Weight<br>To (in<br>Kg) | Insurance | Length<br>(in Ft) | Breadth<br>(in Ft) | Height<br>(in Ft) | Area<br>Covered<br>(L*B in<br>ft) | Bag<br>Eqivalent | Standard<br>Rate (in<br>Paisa) | No.<br>of<br>Layer<br>in a<br>stack | Tariff<br>Amount<br>(in<br>Paisa) | Approval Status         | Remarks | Role Name   | Status<br>Change<br>Date |
|----------|-----------|-----------|-------------------|-----------------|---------------------------|-------------------------|-----------|-------------------|--------------------|-------------------|-----------------------------------|------------------|--------------------------------|-------------------------------------|-----------------------------------|-------------------------|---------|-------------|--------------------------|
| R(<br>AS | D<br>SSET | BEREPORT  | KODO<br>MILLET    | BAG             | 0                         | 50                      | YES       | 6.00              | 5.00               | 3.00              | 30.00                             | 17.50            | 721                            | 8                                   | 12618                             | PENDING                 | good    | WH          | Oct 12,<br>2022          |
| R(<br>AS | D<br>SSET | BEREPORT  | KODO<br>MILLET    | BAG             | 0                         | 50                      | YES       | 6.00              | 5.00               | 3. <b>0</b> 0     | 30.00                             | 17.50            | 721                            | 8                                   | 12618                             | APPROVED_BY_RO_BUSINESS | good    | RO_BUSINESS | Oct 12,<br>2022          |
| R        | D<br>SSET | BEREPORT  | KODO              | BAG             | 0                         | 50                      | YES       | 6.00              | 5.00               | 3.00              | 30.00                             | 17.50            | 721                            | 8                                   | 12618                             | APPROVED_BY_RM          | good    | RO          | Oct 12, 2022             |

### 4. Forward request to CO

### User- CO

The user can click on the Tariff Request listing RO option from the Warehouse management menu.

### Warehouse Management >> Tariff request listing CO

| owing 1-20 of \$1 items. |                   |                   |                        |                     |                                   |                             |                                                |                                      |              |                           |                                  |                   |                     |              |              |               |                 |
|--------------------------|-------------------|-------------------|------------------------|---------------------|-----------------------------------|-----------------------------|------------------------------------------------|--------------------------------------|--------------|---------------------------|----------------------------------|-------------------|---------------------|--------------|--------------|---------------|-----------------|
| Name of Regional office  | Name of watehouse | Commodity         | Weight From<br>(in Kg) | Weight to<br>on Kat | Rate approved<br>by CD (in Paras) | Area covered<br>(L*8 in 10) | No. of Layer of proposed<br>commodity in stack | Total no. of package<br>in one stack | Keg equalent | Standard Rate<br>(m Pase) | Approval atalua                  | Warehouse Remarks | HD Business Remarks | ICM ICemarka | Created Date | Approval Date | Action          |
| RD ASSET                 | BEREPORT          | BENGAL GRAM 1.00  | 0                      | 40                  | 11600                             | 45.00                       | 9                                              | 117                                  | 23.93        | 721                       | APPROVED_BY_TARIFF_ADMINISTRATOR | gaod              | good                | good         | 07-10-2022   | 07-10-2022    | 2 N 0           |
| ROASSET                  | BEREPORT          | TESTCOM           | 0                      | 70                  | NA                                | 24.00                       | 3                                              | 75                                   | 37.33        | 721                       | REJECTED_BY_TARIFF_ADMINISTRATOR | good              | good                | good         | 07-10-2022   | 07-10-2022    | a<br>A de<br>Ve |
| RD ASSET                 | BEREPORT          | ACETOADETIC ESTER | 0                      | 100                 | 20                                | 110.00                      | 2                                              | 10                                   | 290.00       | 721                       | APPROVED_BY_TARIFF_ADMINISTRATOR | edit by wh        | adit by ro          | eidt by m    | 05-10-2022   | 05-10-2022    | D<br>Adi<br>Ve  |
| RD ASSET                 | BEREPORT          | BENGAL GRAM 1.06  | 1                      | 60                  | 10                                | 60.00                       | 10                                             | 100                                  | 28.00        | 721                       | APPROVED_BY_TARIFF_ADMINISTRATOR | edit by wh        | edit by ro          | edit by m    | 05-10-2022   | 06-10-2022    |                 |
| 10 ASSET                 | BEREPORT          | BENGAL GRAM 0.85  | 0                      | 65                  | 50                                | 3025.00                     | 55                                             | 110                                  | 25.45        | 721                       | APPROVED_BY_TARIFF_ADMINISTRATOR | good wh edit      | edit by ro          | edit by m    | 05-10-2022   | 06-10-2022    | 2 a R           |
| ID ASSET                 | BEREPORT          | AWARE (Dolicos)   | 20                     | 70                  | 15000                             | 36.00                       | 17                                             | 272                                  | 10.29        | 721                       | APPROVED_BY_TARIFF_ADMINISTRATOR | good              | good                | good         | 05-10-2022   | 05-10-2022    |                 |
| IO ASSET                 | BEREPORT          | GREEN GRAM ( DWD) | 0                      | 60                  | 17000                             | 36.00                       | 6                                              | 96                                   | 29.17        | 721                       | APPROVED_BY_TARIFF_ADMINISTRATOR | good              | good                | good         | 05-10-2022   | 05-10-2022    | ł               |

- Here, the user can see the listing screen displaying the approved and the requests pending action.
- > The user can take the following action on the pending requests:
  - o Edit
  - o Action
  - o View
  - o Report
    - Edit: The user can edit the following fields:
      - Weight from(kg) \*
      - Weight to(kg) \*
      - Is insurance included\*
      - Length of package (in ft.) \*
      - Breadth of package (in ft.) \*
      - Height of package (in ft.) \*
      - No. of layer of proposed commodity in stack\*
      - Market rate per quintal/unit\*
        - After filling in the above particulars, the user can click on the Update button.

- Action: The user can take the following action on a request forwarded by the WHM.
  - The user can fill in the "Approved Tariff by CO" field and remarks.
  - Document upload
  - Once done, the user will select any of the following options from the "Approval status" dropdown:
    - Approved
    - Rejected
      - If the user rejects the request, the status of the same is updated as "rejected" in the listing screen of WHM, RO Business, and RM.
      - The user forwards the request to the CO by selecting "forward" option from the dropdown.
      - Once done, the user will click on the
         Approve button.

# Note: The Edit and Action buttons will be disabled once the CO takes the action on the forwarded request.

- View:
  - The user can view the request details by clicking on this button.
- Report:
  - The user can view the details and status of each request in the report format.

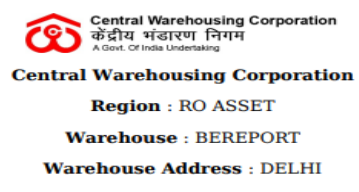

| Regi       | n Warehouse | Commodity<br>Name | Packing<br>Type | Weight<br>From<br>(in Kg) | Weight<br>To (in<br>Kg) | Insurance | Length<br>(in Ft) | Breadth<br>(in Ft) | Height<br>(in Ft) | Area<br>Covered<br>(L*B in<br>ft) | Bag<br>Eqivalent | Standard<br>Rate (in<br>Paisa) | No.<br>of<br>Layer<br>in a<br>stack | Tariff<br>Amount<br>(in<br>Paisa) | Approval Status                  | Remarks | Role Name            | Status<br>Change<br>Date |
|------------|-------------|-------------------|-----------------|---------------------------|-------------------------|-----------|-------------------|--------------------|-------------------|-----------------------------------|------------------|--------------------------------|-------------------------------------|-----------------------------------|----------------------------------|---------|----------------------|--------------------------|
| RO         | BEREPORT    | KODO<br>MILLET    | BAG             | 0                         | 50                      | YES       | 6.00              | 5.00               | 3.00              | 30.00                             | 17.50            | 721                            | 8                                   | 12618                             | PENDING                          | good    | WH                   | Oct 12, 2022             |
| RO<br>ASSE | T BEREPORT  | KODO<br>MILLET    | BAG             | 0                         | 50                      | YES       | 6.00              | 5.00               | 3.00              | 30.00                             | 17.50            | 721                            | 8                                   | 12618                             | APPROVED_BY_RO_BUSINESS          | good    | RO_BUSINESS          | Oct 12,<br>2022          |
| RO         | BEREPORT    | KODO<br>MILLET    | BAG             | 0                         | 50                      | YES       | 6.00              | 5.00               | 3.00              | 30.00                             | 17.50            | 721                            | 8                                   | 12618                             | APPROVED_BY_RM                   | good    | RO                   | Oct 12, 2022             |
| RO<br>ASSE | BEREPORT    | KODO<br>MILLET    | BAG             | 0                         | 50                      | YES       | 6.00              | 5.00               | 3.00              | 30.00                             | 17.50            | 721                            | 8                                   | 1 3000                            | APPROVED_BY_TARIFF_ADMINISTRATOR | good    | TARIFF_ADMINISTRATOR | Oct 12,<br>2022          |